HOW TO DIGITISE YOUR CARD if you <u>have</u> a UOB Internet Banking

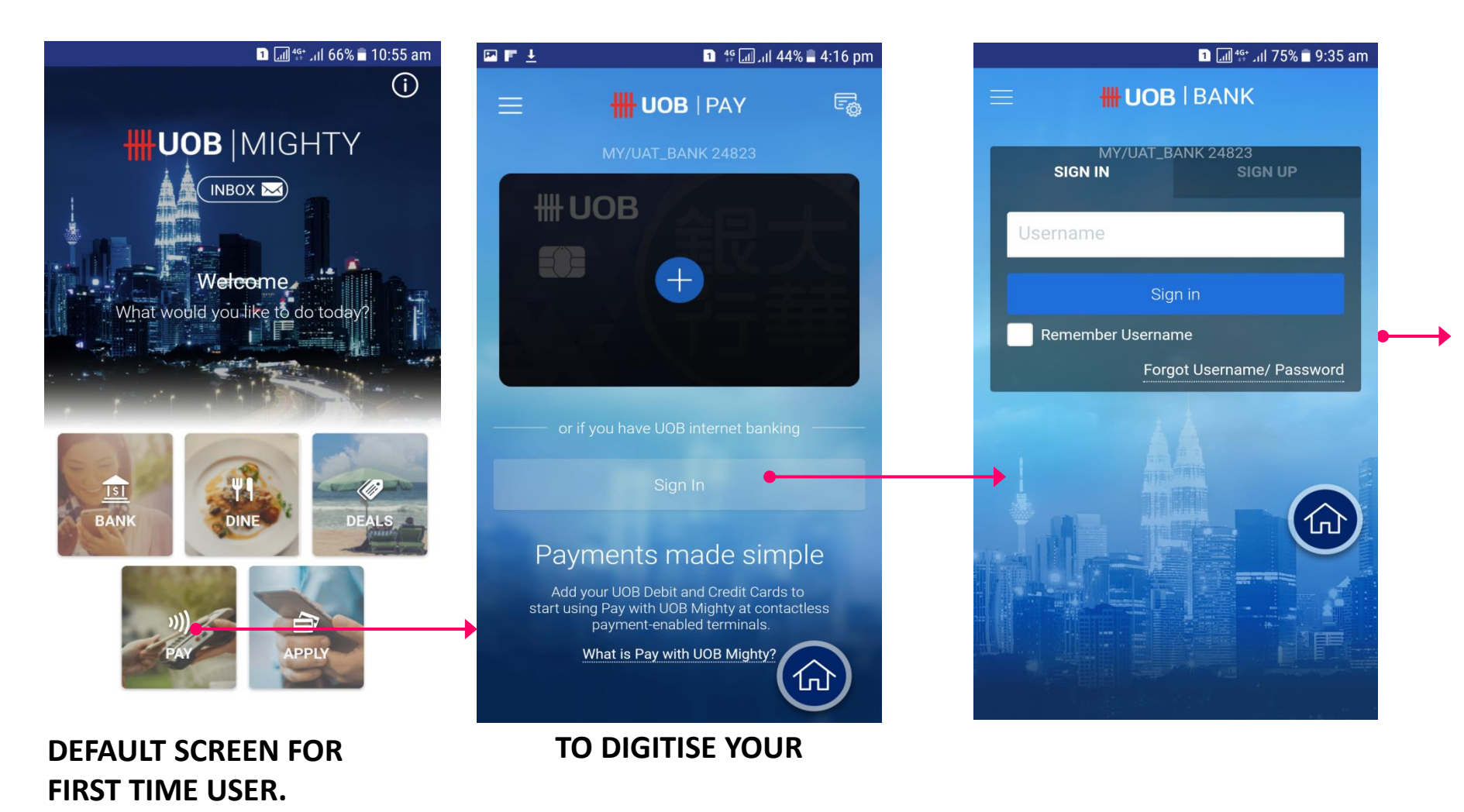

1. Tap on 'Pay"

2 Tap on 'Sign In '

3. Enter Username and Tap 'Sign In'

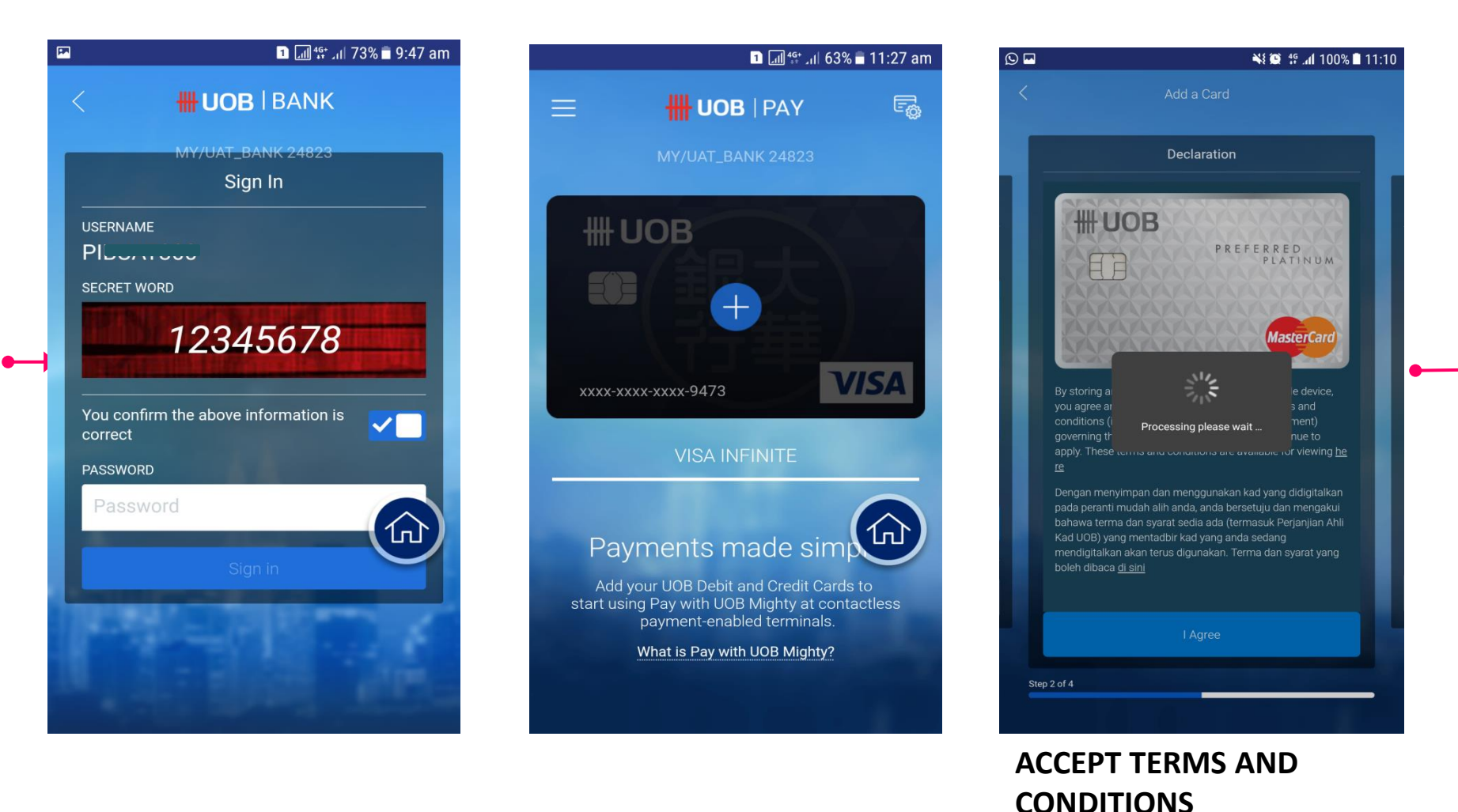

4.. Confirm Your PIB Secret Word & Enter your Password.

5. Tap on "+'

6. Tap on 'I Agree'

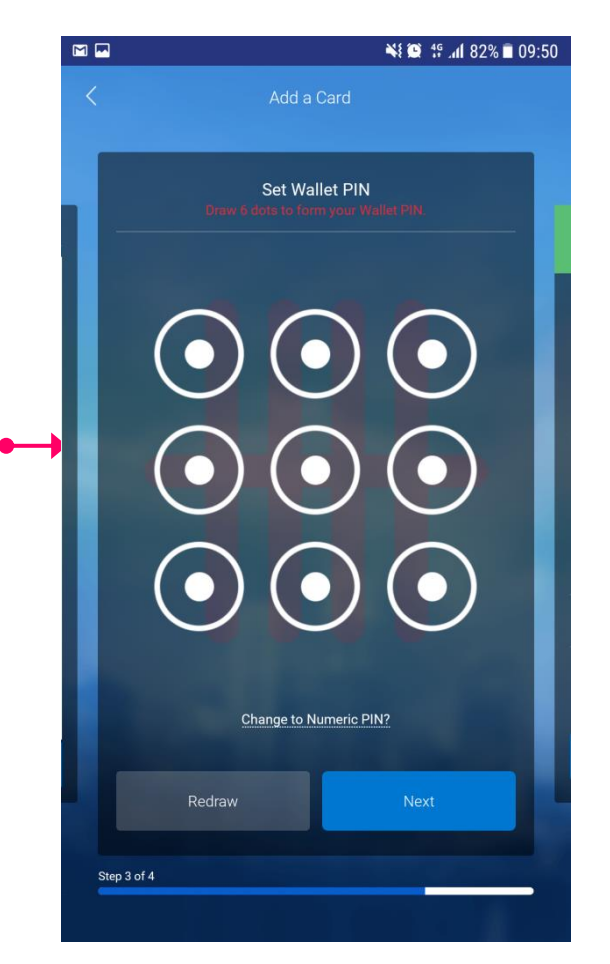

#### SET WALLET PIN (PATTERN OR NUMERIC)

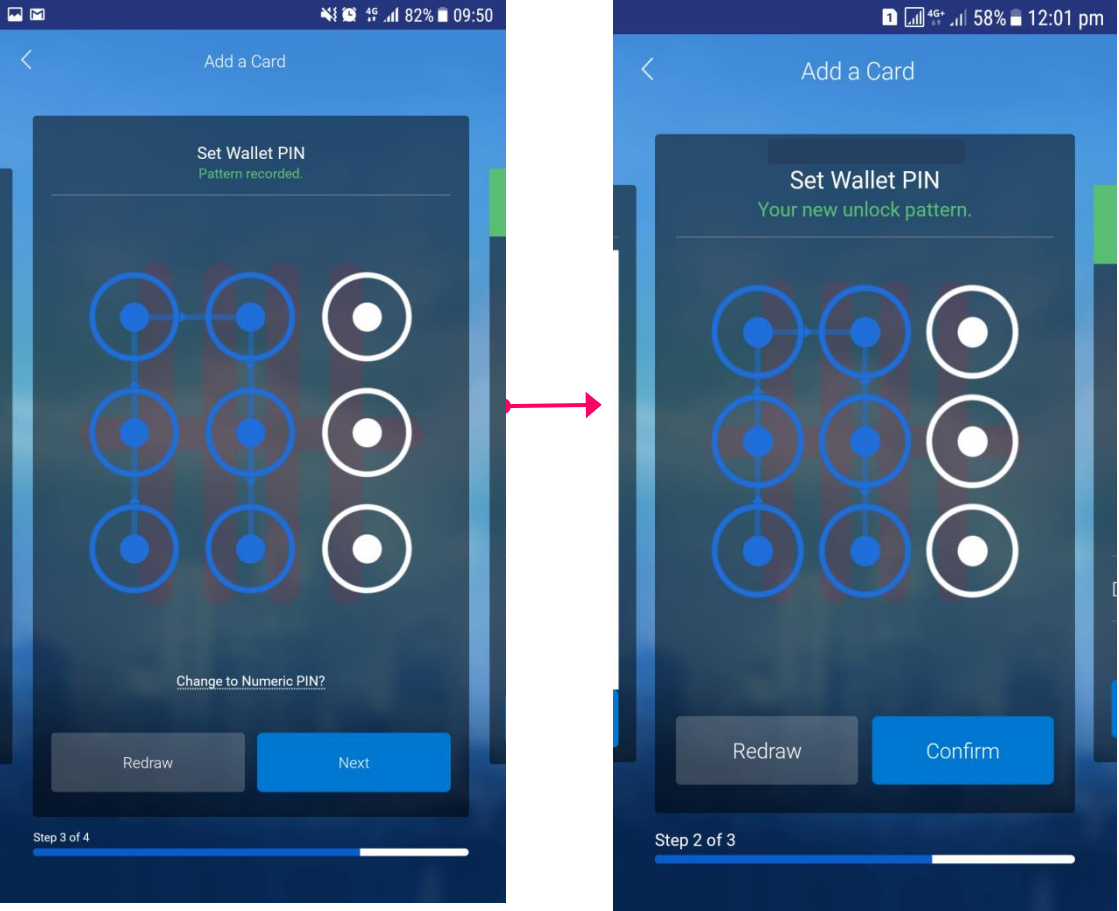

### SET WALLET PIN (PATTERN)

7.1. Set Wallet Pin (Pattern) and Tap Next 7.2. Reconnect (Pattern) and Tap 'Confirm'

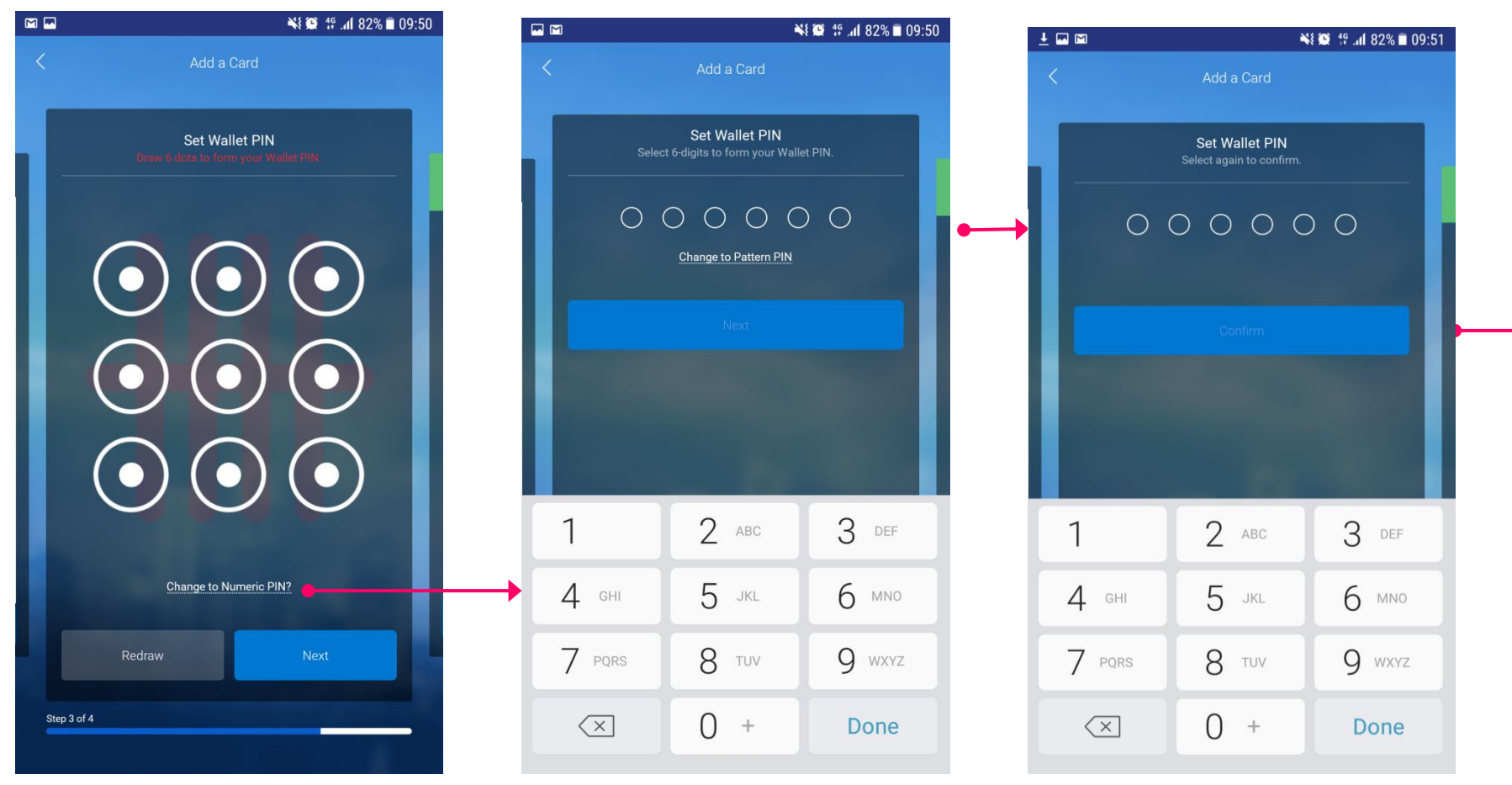

### OR SET WALLET PIN TO NUMERIC

7.3. Tap on 'Change to Numeric PIN?'

7.4. Key-in your 6-Digit PIN and Tap Next 7.5. Key-in the 6-Digit PIN again and Tap 'Confirm'

| 🖬 ± 🖻                    |                            | 😫 🕼 🏰 📶 82% 🖬 09:51 |
|--------------------------|----------------------------|---------------------|
| <                        | Add a Card                 |                     |
|                          |                            |                     |
|                          | SMS OTP                    |                     |
| Enter your one-time pa   | ssword (OTP) within the ne | xt 180 seconds.     |
|                          | готр                       |                     |
| Cancel                   |                            | Submit              |
|                          |                            |                     |
|                          |                            |                     |
| 1                        | 2 авс                      | 3 DEF               |
| 4 вні                    | 5 JKL                      | 6 мно               |
| 7 PQRS                   | 8 TUV                      | 9 wxyz              |
| $\langle \times \rangle$ | 0 +                        | Done                |

# SMS OTP DEFAULT SCREEN

Please wait...a request has been sent to the Bank for SMS OTP to be sent to your Mobile No. registered with the Bank

|                          |            | ¥ 😨 🦸 📶 82% 🖹 09:51 |
|--------------------------|------------|---------------------|
|                          | Add a Card |                     |
| Enter your one-time part | SMS OTP    | nevt 180 seconds    |
| ENTER 6-DIGIT            | готр       |                     |
| Cancel                   |            | Submit              |
|                          |            |                     |
|                          | . 8        |                     |
| 1                        | 2 авс      | 3 DEF               |
| 4 сні                    | 5 JKL      | 6 мло               |
| 7 PQRS                   | 8 тич      | 9 wxyz              |
| $\langle \times \rangle$ | 0 +        | Done                |

#### VALIDATING OTP

8. Enter SMS OTP Challenge and Tap Submit

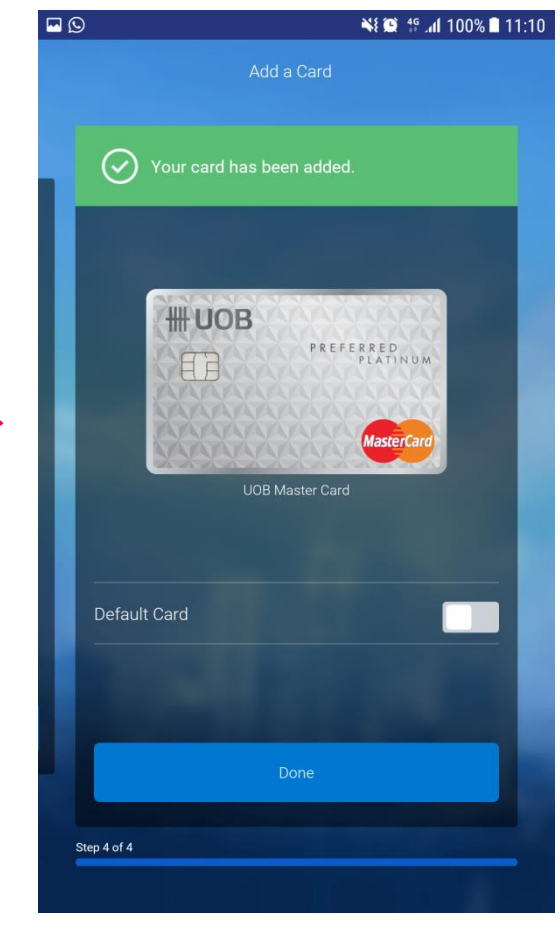

## YOUR CARD HAS BEEN ADDED.

Note: If this is your 1<sup>st</sup> card, it will be your default card.